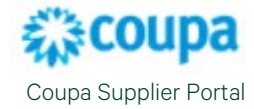

## How to Create an Invoice

Once you receive a PO from CBRE, you can create the Invoice. Follow the instructions below to create the Invoice from the approved Purchase Order.

NOTE: For specific country requirements, please refer to invoicing instructions available on the PO at the link in the Billing section.

1. Navigate to the **Orders** tab and click on the **Gold Coins** under **Actions.** 

| acoup                                | Coupa supplier portal Kylene -   NOTIFICATIONS 33   HEL |                                        |                         |                                           |                                                                                      |                                                                          |                                              |                                                         | IS 3   HELP -                    |                                               |                              |                |
|--------------------------------------|---------------------------------------------------------|----------------------------------------|-------------------------|-------------------------------------------|--------------------------------------------------------------------------------------|--------------------------------------------------------------------------|----------------------------------------------|---------------------------------------------------------|----------------------------------|-----------------------------------------------|------------------------------|----------------|
| Home<br>Setup                        | Profile                                                 | e Fore                                 | casts                   | Orders                                    | Service/Time Sheets                                                                  | ASN                                                                      | Invoices                                     | Catalogs                                                | Busine                           | ss Performance                                | Sourcing                     | Add-ons        |
| Orders                               | Order Lir                                               | nes Retu                               | irns C                  | Order Changes                             | Order Line Changes                                                                   | Order Confirm                                                            | nations O                                    | rder Confirmation I                                     | Lines F                          | Promised Deliveries                           | Shipments                    |                |
| Purc                                 | hase                                                    | Orde                                   | ers                     |                                           |                                                                                      |                                                                          |                                              | Select Cu                                               | stomer                           | CBRE - 0000000                                | 024-GWS US-F                 | PITNEY BOW *   |
| Instructi<br>Please ac<br>like to be | ions From<br>knowledge<br>enrolled to                   | Customer<br>the receipt<br>the Coupa S | of your o<br>Supplier F | rders by selecting<br>Portal, which allow | the acknowledge PO opt<br>vs you to see the status o<br>Click the Se Actio           | ion on the PO<br>f all your order<br>n to Invoic                         | template. In o<br>s and invoice<br>te from a | case you have any<br>s please send an e<br>Purchase Oro | questions<br>email to sup<br>der | with respect to the p<br>oplychain.operations | urchase order o<br>@cbre.com | r if you would |
| Export                               | t to 👻                                                  |                                        |                         |                                           |                                                                                      |                                                                          |                                              | View                                                    | All                              | ~                                             | Search                       | ₽              |
| PO Num                               | nber                                                    | Order Date                             | Status                  | Acknowledged                              | I At Items                                                                           |                                                                          |                                              | Unanswer                                                | red Comm                         | ents                                          | Total Assigne                | ed To Actions  |
| US1200                               | 00142774                                                | 02/28/24                               | Issued                  | None                                      | HVAC Maintenance<br>HVAC Maintenance<br>HVAC Maintenance                             | e - Q1 '24 - (Ja<br>e - Q1 '24 - (Fe<br>e - Q1 '24 - (M                  | in)<br>eb)<br>ar)                            | No                                                      |                                  | 3,600.00                                      | ) USD                        |                |
| US12000                              | 00142773                                                | 02/28/24                               | Issued                  | None                                      | HVAC Emergency                                                                       | - 01/2024                                                                |                                              | No                                                      |                                  | 815.00                                        | ) USD                        |                |
| US12000                              | 00141503                                                | 02/14/24                               | Issued                  | None                                      | Monthly Printer Ma<br>Monthly Printer Ma<br>Monthly Printer Ma                       | intenance - 1/2<br>intenance - 2/2<br>intenance - 3/2                    | 2024<br>2024<br>2024                         | No                                                      |                                  | 1,800.00                                      | ) USD                        |                |
| US12000                              | 00141502                                                | 02/14/24                               | Issued                  | None                                      | 1 Each of Printer -<br>Replace                                                       | Emergency Se                                                             | ervice Call (Pa                              | art No                                                  |                                  | 825.00                                        | ) USD                        | ie ie          |
| US12000                              | 00140702                                                | 12/13/23                               | Issued                  | None                                      | Printer Maintenand<br>Printer Maintenand<br>Printer Maintenand<br>Printer Maintenand | e - UHG Bidg<br>e - UHG Bidg<br>e - UHG Bidg<br>e - UHG Bidg             | A - Q1<br>A - Q2<br>A - Q3<br>A - Q4         | No                                                      |                                  | 3,000.00                                      | ) USD                        | 99 <b>9</b> 9  |
| US12000                              | 00140701                                                | 12/13/23                               | Issued                  | None                                      | 1 Each of Emerger<br>12/11                                                           | ncy - Printer Pa                                                         | art Replaceme                                | ent - No                                                |                                  | 450.00                                        | ) USD                        | ie ie          |
| US12000                              | 00140700                                                | 12/13/23                               | Issued                  | None                                      | 1 Each of Emerger<br>12/11                                                           | ncy - Printer Pa                                                         | art Replaceme                                | ent - No                                                |                                  | 450.00                                        | ) USD                        | ie ie          |
| US12000                              | 00140236                                                | 11/08/23                               | Issued                  | None                                      | Printer Maintenanc<br>Printer Maintenanc<br>Printer Maintenanc<br>Printer Maintenanc | e - Q1 - Lexi E<br>e - Q2 - Lexi E<br>e - Q3 - Lexi E<br>e - Q4 - Lexi E | lldg<br>lldg<br>lldg<br>lldg                 | No                                                      |                                  | 6,000.00                                      | ) USD                        | <b></b>        |

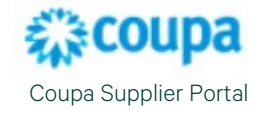

Enter the unique Invoice Number, Invoice Date, and verify that a valid Ship To address is selected. You also can upload an invoice attachment (Excel, Word, or PDF. URL or TEXT). Limit attachments to 16MB.
NOTE: Invoice number character length cannot exceed 25 characters. ONLY ACCEPTABLE symbols are (.) (/) (-) (\_)

|                                       | Se                                | lect Customer                         | CBRE - 0000000024-GWS US-PITNEY BOW * |
|---------------------------------------|-----------------------------------|---------------------------------------|---------------------------------------|
|                                       |                                   |                                       |                                       |
|                                       |                                   |                                       |                                       |
| General Info                          | 🤗 From                            |                                       |                                       |
| * Invoice # INV0308                   | * Supplier                        | 0000000024-GWS                        | US-PITNEY BOWES                       |
| * Invoice Date 03/08/24               | Supplier Tax ID                   | ~                                     |                                       |
| Payment Term 🗸                        | * Invoice From Address            | Pitney Bowes - H                      |                                       |
| Date of Supply 03/08/24               |                                   | Wilmington, MN 7                      | 7786                                  |
| * Currency USD 🗸                      |                                   | United States                         |                                       |
| Status Draft                          | * Remit-To Address                | Pitney Bowes - H                      | DQ 🔎                                  |
| Image Scan Choose File No file chosen |                                   | Wilmington, MN 7                      | 7896                                  |
|                                       |                                   | United States                         |                                       |
| Supplier Note                         | * Ship From Address               | Pitney Bowes - H                      | DQ _0                                 |
|                                       |                                   | 118 Inverness Str<br>Wilmington, MN 7 | eet<br>7786                           |
| Attachments Add File   URL   Text     |                                   | United States                         |                                       |
| Discount Amount                       | 🥺 To                              |                                       |                                       |
|                                       | Customer                          | CBRE                                  |                                       |
|                                       | Bill To Address                   | CBRE GWS LLC                          |                                       |
|                                       |                                   | PO BOX 2942<br>Milwaukee, WI 5320     | 1                                     |
|                                       | 6 J 111 I I - F                   | United States                         |                                       |
|                                       | Additional Information<br>Bill To | None                                  |                                       |
|                                       | G ST ID                           | None                                  |                                       |
|                                       | Invoice Delivery<br>Address       | None                                  |                                       |
|                                       | Ruuss Tax Number                  |                                       |                                       |
|                                       | Buyer lax Number                  | ~                                     |                                       |
|                                       | * Ship to Address                 | 9401 SOUTHRID<br>300 STE 300          | GE PARK CT STE                        |
|                                       |                                   | Suite 300                             |                                       |
|                                       |                                   | Orlando, FL 3281                      | 9                                     |
|                                       |                                   | United States                         | 2000 2044407                          |
|                                       | Additional Information            | None                                  | 090-2814107                           |
|                                       | Bill To                           | None                                  |                                       |
|                                       | G ST ID                           | None                                  |                                       |
|                                       | Invoice Delivery                  | None                                  |                                       |
|                                       | Address                           |                                       |                                       |

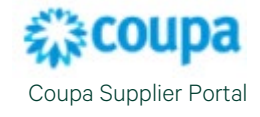

3. Scroll down to the **Lines** detail to enter in the **Price/Amount** and always validate that you are billing the correct line.

| Lines                           |                                                          |                                                                                    | C Line Level Taxation |  |
|---------------------------------|----------------------------------------------------------|------------------------------------------------------------------------------------|-----------------------|--|
| Type Description                | Pric                                                     | 1,200.00                                                                           | 1,200.00              |  |
| PO Line<br>US120000142774-1 🔎 C | Service/Time Sheet Line<br>lear None                     | Contract                                                                           | Credit Line<br>None 🔎 |  |
| Supplier Part Number            | Supplier Location<br>None                                | HSN/SAC Code<br>Select<br>Use only for India invoices                              | Vone                  |  |
| Japan Tax Code                  | Billing<br>12090-537000-240101-901<br>20_1300_9999-SUBCN | Billing<br>12090-537000-240101-901071-UHG12090-12UHGFMMN008-<br>20_1300_9999-SUBCN |                       |  |
| Type Description                | Pric                                                     | 1,200.00                                                                           | 1,200.00              |  |
| PO Line<br>US120000142774-2 0 C | Service/Time Sheet Line<br>lear None                     | Contract                                                                           | Credit Line           |  |
| Supplier Part Number            | Supplier Location<br>None                                | HSN/SAC Code<br>Select<br>Use only for India invoices                              | Vone                  |  |
| Japan Tax Code                  | Billing<br>12090-537000-240101-901<br>20_1300_9999-SUBCN | Billing<br>12090-537000-240101-901071-UHG12090-12UHGFMMN008-<br>20_1300_9999-SUBCN |                       |  |

If you are invoicing for only 1 line on the PO, click the **Red X** <sup>1</sup> to delete the lines that will be invoiced later.

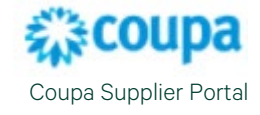

- 4. Scroll down to the Totals & Taxes section. Here is where you can add in any **Shipping**, **Handling** or **Misc**. charges. Taxes should be included only on the tax line.
- 5. Click on **Calculate** to calculate your invoice total. Click on **Submit** when done.

| Totals & Taxes  |                                   |
|-----------------|-----------------------------------|
| Lines Net Total | 1,200.00                          |
| Shipping        |                                   |
| Handling        |                                   |
| Misc            |                                   |
| Tax             | ♥ 0.000 % 0.000                   |
| Total Tax       | 0.00                              |
| Net Total       | 1,200.00                          |
| Total           | 1,200.00                          |
| Delete Cano     | el Save as Draft Calculate Submit |

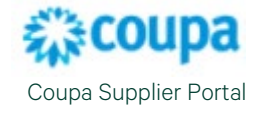

6. After submitting your invoice, you will get a pop-up **"Are You Ready to Send?"**, if you have finished creating your invoice, **click on Send Invoice.** 

| Are You Ready to Send?                                                                                                    |                  | ×            |  |  |  |  |
|----------------------------------------------------------------------------------------------------|------------------|--------------|--|--|--|--|
| You're about to send an invoice to CBRE for a total amount of 1,200.00. Once sent, you'll have to<br>contact your customer directly to make changes to the invoice. |                  |              |  |  |  |  |
|                                                                                                    | Continue Editing | Send Invoice |  |  |  |  |

7. A pop-up notification will display. Please ensure that a valid Ship To address is selected. Click Submit once verified.

| Warning from CBRE                                       |                  | ×      |
|---------------------------------------------------------|------------------|--------|
| This Invoice has the following warning:                 |                  |        |
| Please ensure that a valid Ship To Address is selected. |                  |        |
|                                                         | Continue Editing | Submit |

8. Your Invoice has now been submitted to CBRE for processing. You will be able to see the invoice on your Invoice Tab.

Invoices

| 00000002                                                                                                    | 000000024-GWS US-PITNEY BOWES invoice #INV0308 is processing |                  |                |              |                     |                |         |
|----------------------------------------------------------------------------------------------------|--------------------------------------------------------------|------------------|----------------|--------------|---------------------|----------------|---------|
| Instructions Fr                                                                                                    | om Customer                                                  |                  |                |              |                     |                |         |
| When creating an e-invoice please make sure that 1.Unit of measure of the invoice line is consistent with the unit of measure of the related PO line 2.Invoice currency is consistent with the PO currency 3.Price per UOM is consistent with the PO. Only update the price per UOM compared to the PO in case additional charges (freight, handling) have been incurred that were not included on the PO. When creating a credit note in addition to the above stated, please make sure that. 1.the unit price is positive 2.the quantity is negative Invoice status 'disputed' indicates invoices rejected by the approver with rejection comment in the comment section of the invoice. An ew draft invoice will be created once you try to resubmit the invoice. All fields will be automatically populated. You can make the adjustment and submit the new invoice. The disputed invoice will be voided automatically. |                                                              |                  |                |              |                     |                |         |
| Create Invoice from PO Create Invoice from Contract Create Blank Invoice Create Credit Note                                                                                                    |                                                              |                  |                |              |                     |                |         |
| Export to v                                                                                                    |                                                              |                  |                |              | View All            | ✓ Search       | ₽       |
| Invoice #                                                                                                    | Created Date                                                 | Status           | PO #           | Total        | Unanswered Comments | Dispute Reason | Actions |
| <u>INV0308</u>                                                                                                    | 03/08/24                                                     | Pending Approval | US120000142774 | 1,200.00 USD | No                  |                |         |

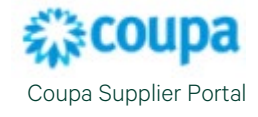

## For more information or assistance, reach out to your Procurement Buyer Support team.

| Region & Line of Business | Support Email Contact                                                                                                    |
|---------------------------|----------------------------------------------------------------------------------------------------|
| GWS APAC                  | APAC_ProcurementBuyerSupport@cbre.com                                                                                                    |
| GWS EMEA                  | AUSTRIA - CBRE-GWS-AT-Resolution@cbre.com<br>BELGIUM - CBRE-GWS-BE-Resolution@cbre.com<br>CZECH REPUBLIC - CBRE-GWS-CZ-Resolution@cbre.com<br>DENMARK - CBRE-GWS-DK-Resolution@cbre.com<br>FINLAND - CBRE-GWS-FI-Resolution@cbre.com<br>GERMANY - CBRE-GWS-FR-Resolution@cbre.com<br>HUNGARY - CBRE-GWS-DE-Resolution@cbre.com<br>IRELAND - CBRE-GWS-IU-Resolution@cbre.com<br>ITALY - CBRE-GWS-IT-Resolution@cbre.com<br>LUXEMBOURG - CBRE-GWS-IL-Resolution@cbre.com<br>NETHERLANDS - CBRE-GWS-NL-Resolution@cbre.com<br>NORWAY - CBRE-GWS-NL-Resolution@cbre.com<br>SLOVAKIA - CBRE-GWS-NL-Resolution@cbre.com<br>SLOVAKIA - CBRE-GWS-SK-Resolution@cbre.com<br>SLOVENIA - CBRE-GWS-SI-Resolution@cbre.com<br>SUVAKIA - CBRE-GWS-SI-Resolution@cbre.com<br>SUVAKIA - CBRE-GWS-SI-Resolution@cbre.com<br>SLOVENIA - CBRE-GWS-SI-Resolution@cbre.com<br>SUVENIA - CBRE-GWS-SI-Resolution@cbre.com<br>SUVENIA - CBRE-GWS-SI-Resolution@cbre.com<br>SUVENIA - CBRE-GWS-SI-Resolution@cbre.com<br>SUTZERLAND - CBRE-GWS-SE-Resolution@cbre.com |
| GWS Latin America         | LATAM_ProcurementBuyerSupport@cbre.com                                                                                                    |
| GWS US & Canada           | GWSNAM_ProcurementBuyerSupport@cbre.com                                                                                                    |
| Corporate/Advisory APAC   | APACSupplyChainBuyers@cbre.com                                                                                                    |
| Corporate/Advisory EMEA   | ADVEMEA_ProcurementBuyerSupport@cbre.com                                                                                                    |
| Corporate U.S.            | USProcurement@cbre.com                                                                                                    |